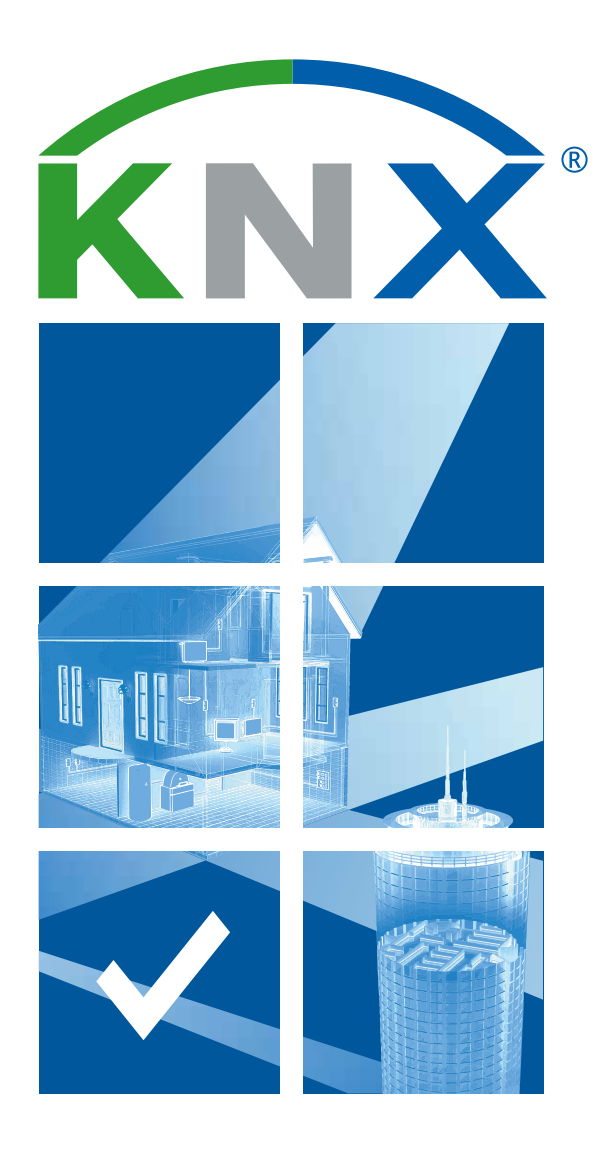

# **ETS Inside – Checklista**

Integrera ETS Inside i ditt projekt på ett enkelt sätt

## Välkommen till checklistan för ETS Inside

### Integrera ETS Inside i ditt projekt på ett enkelt sätt

Följande steg beskriver hur du genomför ett KNX-projekt med ETS Inside

| Komma igång med ETS Inside                                                                                                    |  |
|----------------------------------------------------------------------------------------------------|--|
| Förberedelse är nyckeln – därför är det viktigt att starta ditt ETS Inside-projekt på ett korrekt sätt:                                 |  |
| Har du införskaffat en KNX produkt eller dator (med Windows 10 / Windows 10 loT, se systemkraven)<br>att använda som ETS Inside Server? |  |
| Har du köpt en ETS Inside-licens från MyKNX?                                                                                            |  |
| Levererades din dongel med licensen?                                                                                                    |  |
| För apparaterna, kontrollera följande:                                                                                                  |  |
| Har du alla produkter som behövs för dina kunders önskemål?                                                                             |  |
| Har du kontrollerat att inga apparater kräver några plugins?                                                                            |  |
| Behöver du mer än en 64 apparater (måste du använda linjeförstärkare), kontakta din leverantör för support.                             |  |

#### Anslut ETS Inside Server med ditt KNX-projekt

| När alla förberedelser har genomförts kan du fortsätta med integrationen av ditt KNX-projekt.<br>Om du behöver mer hjälp med planeringen och integrationen av ditt KNX-projekt,<br>se "Checklist – Step by Step Project Management" som hittas under www.knx.org/downloads/flyers. |  |
|----------------------------------------------------------------------------------------------------|--|
| När projektet integrerats i kundens fastighet ska ETS Inside Server anslutas antingen via:                                                                                                    |  |
| KNX USB-gränssnitt (observera att din ETS Inside Server måste ha minst 2 USB-portar<br>– en för ETS Inside-dongeln och en för USB-kabeln som ansluter till KNX-installationen)                                                                                                    |  |
| KNXnetlP                                                                                                    |  |

3

#### Ladda ner ETS Inside-appen (kostnadsfritt)

| Är ETS Inside Servern ansluten till din istallation?<br>Om så är fallet kan du komma igång med ETS Inside-appen för din PC,<br>surfplatta eller smartphone. Ladda ner appen från följande app-butiker: |  |
|----------------------------------------------------------------------------------------------------|--|
| Apple: Apple App Store                                                                                                    |  |
| Android-enheter: Google Play Store                                                                                                    |  |
| Windows-enheter: Windows Store                                                                                                    |  |

#### Driftsättning av KNX-projekt med ETS Inside

| Starta ETS Inside-appen på din PC, surfplatta eller smartphone och anslut dig<br>till ETS Inside Server och välj ett lösenord.<br>När du väljer lösenord bör du tänka på följande: |  |
|----------------------------------------------------------------------------------------------------|--|
| Är lösenordet säkert?                                                                                                    |  |
| Är lösenordet tillräckligt långt?                                                                                                    |  |
| Har lösenordet skrivits in korrekt (lösenordet måste bekräftas)?                                                                                                    |  |

| Obse<br>dock<br>(om i<br>Efter | rvera att ETS Inside har en funktion för glömda lösenord. Denna funktion nollställer<br>ETS Inside Server vilket resulterar i att hela projektet måste driftsättas från början<br>inte projektet har synkroniserats och sparats i ETS Professional*).<br>att lösenordet ställts in kommer du till Projektöversikten för ETS Inside. |  |
|--------------------------------|----------------------------------------------------------------------------------------------------|--|
| När o<br>själv <sup>*</sup>    | driftsättningen är genomförd kan du låsa upp funktioner som tillåter kunden att justera<br>. Kontrollera följande:                                                                                                    |  |
| Säker                          | ställ att funktioner som låsts upp inte är kritiska för installationen.                                                                                                    |  |
| Säker                          | ställ att alla funktioner, inte bara de som låsts upp, blivit korrekt inställda.                                                                                                    |  |
| Viktiį<br>händ                 | gt: Integratören kan hållas ansvarig för eventuella fel þå anläggningen i<br>else av att fel slags funktioner har gjorts tillgängliga för kunden.                                                                                                    |  |

Leverans till kunden

| Efter att projektet slutförts trycker du på knappen "Delivery" i fliken för Projektdetaljer. Kontrollera följa                                                                                              | nde: |
|----------------------------------------------------------------------------------------------------|------|
| Visas kundens lösenord på skärmen?                                                                                                    |      |
| Har kundens lösenord lämnats till kunden?                                                                                                    |      |
| Observera att kundens lösenord är ett annat än ditt lösenord.                                                                                                    |      |
| Kunden måste byta sitt lösenord efter att ha loggat in första gången.<br>Uppmana din kund att tänka på följande:                                                                                            |      |
| Är lösenordet säkert?                                                                                                    |      |
| Är lösenordet tillräckligt långt?                                                                                                    |      |
| Har lösenordet skrivits in korrekt (lösenordet måste bekräftas)?                                                                                                    |      |
| Efter att kunden loggat in på ETS Inside visas Projektöversikten i läget "Ownership".<br>Obs: När installationen är slutförd och läget "Ownership" har aktiverats blir<br>installatörens lösenord ogiltigt. |      |

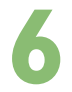

### Slutlig överlämning till kunden

| När projektet har avslutats skall alla dokument och all information samlas i en mapp och<br>lämnas till kunden, precis som för vilket KNX-projekt som helst.<br>Kontrollera noggrant följande för att vara säker på korrekt överlämning: |  |
|----------------------------------------------------------------------------------------------------|--|
| Gå igenom alla funktioner med kunden.                                                                                                    |  |
| Har projektet utförts i enlighet med kundens specifikationer?                                                                                                    |  |
| Har mappen med alla viktiga dokument lämnats till kunden?                                                                                                    |  |
| Viktigt: Jämfört med standardinstallationer har slutanvändaren möjligheten<br>att göra ändringar i vissa KNX-funktioner.                                                                                                    |  |
| När läget "Ownership" har aktiverats kan kunden skapa ett lösenord<br>för installatörer om ytterligare ändringar av funktionerna <sup>*</sup> krävs.<br>Detta lösenord ska dock endast användas av en yrkeskunnig personal.              |  |
| Eftersom kunden har full åtkomst till KNX-projektet, kontrollera följande:                                                                                                    |  |
| Har du undertecknat ett serviceavtal tillsammans med kunden?                                                                                                    |  |
| Har kunden fått en introduktion till ETS Inside?                                                                                                    |  |
| Har du och kunden undertecknat en ansvarsfriskrivning i händelse av att installationen drabbas av fel som ett<br>resultat av kundens ändringar och justeringar av funktioner?                                                            |  |
| Tänk på att kunden måste förstå och underteckna en ansvarsfriskrivning som uppger att<br>eventuella ändringar av konfigurationen i installatörsläget resulterar i att garantin blir ogiltig.                                             |  |

\* Funktionen blir tillgänglig från andra halvan av 2017.

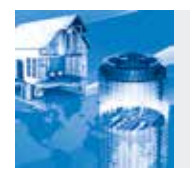

Besök ETS Inside-webbsidan för mer information om användning, egenskaper, fördelar, riktlinjer, vanliga frågor m.m. på: http://etsinside.knx.org.

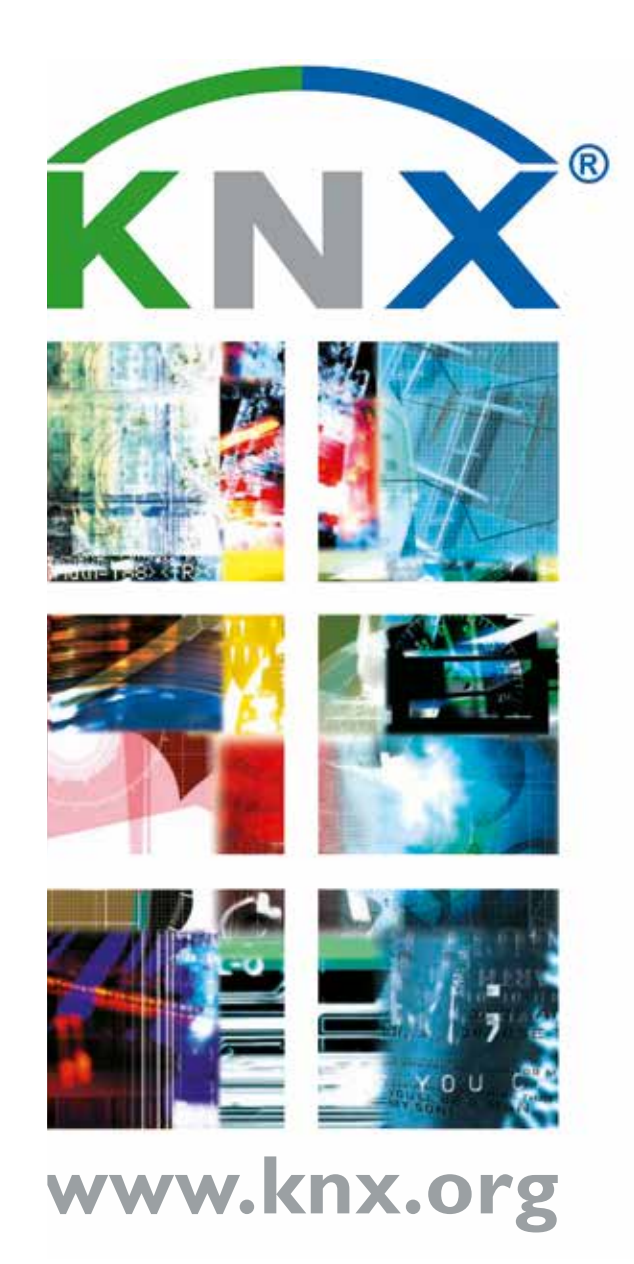